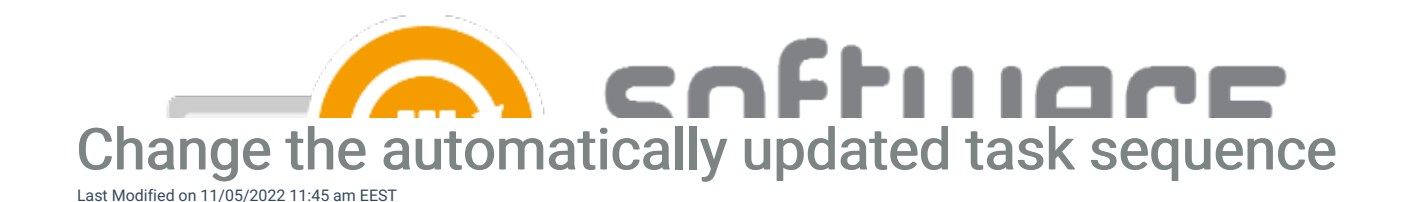

## Note

Your task sequence must contain at least one group inside it in order to update it with CSM

In some cases, you might want to change the task sequence that CSM will automatically add newest application versions. In this example, we will create a new task sequence and add it as a nested task sequence into another task. This would make it possible to update multiple task sequences simultaneously.

1. Open Configuration Manager console and create a new task sequence and at least one group in it. In this example, we will use "CSM Softwares". Add this task sequence into your other task sequence(s)

| * Searc | ch                                                          |             |                              |                   |                     |  |      |     |     |
|---------|-------------------------------------------------------------|-------------|------------------------------|-------------------|---------------------|--|------|-----|-----|
| lcon    | Name                                                        | Description | Packa                        | age ID            | Date Created        |  |      |     |     |
| ×.      | CSM Softwares                                               |             | CSM                          | 0024A             | 3/27/2020 8:56 AM   |  |      |     |     |
| 1       | Windows 10 Production deploym                               |             |                              | 0039A             | 10/14/2020 10:27 AM |  |      |     |     |
| Windo   | Windows 10 Production deployment Task Sequence Editor — 🗌 🗙 |             |                              |                   |                     |  |      |     |     |
| Find    | P Scope ▼                                                   | Properties  | Options                      |                   |                     |  |      |     |     |
|         |                                                             | Type:       |                              | Run Task Sequence |                     |  |      |     |     |
| Add -   | Remove 🛞 🎯                                                  | 하 🖓 Name:   |                              | CSM Softwares     |                     |  |      |     | Ī   |
|         | ····· 🕑 CSM Softwares                                       |             | on:                          |                   |                     |  |      | ~   | ā l |
|         |                                                             |             |                              |                   |                     |  |      | ~   |     |
|         |                                                             |             |                              |                   |                     |  |      |     |     |
|         |                                                             |             |                              |                   |                     |  |      |     |     |
|         |                                                             | Select task | Select task sequence to run: |                   |                     |  |      |     |     |
|         |                                                             | CSM0024/    | CSM0024A, CSM Softwares      |                   |                     |  | Brow | vse |     |
|         |                                                             |             |                              |                   |                     |  |      |     | -   |

2. From Centero Software Manager, go to SCCM Integration->SCCM Settings->General Settings and choose

Reload. This will reload the changes (new task sequence) in MECM manually

| Software SCCM Integration Settings Email Ten     | nplates Scheduled Tasks                    |                                  |            |
|--------------------------------------------------|--------------------------------------------|----------------------------------|------------|
| Deployment processes                             | General settings Default software settings | Default deployment settings      |            |
| . + Max 2 + 6 + + SCCM Settings  - 1st CSM Group | Service status<br>SCCM integration         | Enabled                          | O Disabled |
| 2nd CSM Group<br>3th CSM Group<br>4th CSM Group  | Debug logging                              | Enabled                          | O Disabled |
| 5th CSM Group<br>6th CSM Group<br>7th CSM Group  | Reload SCCM information                    | Reload                           |            |
| &h CSM Group<br>9th CSM Group<br>Carillon        | Service user                               | CSM\srvcsm                       | Change     |
|                                                  | Task sequences                             | Add current application versions |            |
|                                                  | Server<br>Servemame:                       | Local         O         Remote:  |            |

- 3. Select your deployment process and go to deployment settings
- 4. Change the task sequence into new one (Windows 10 Production deployment->CSM Softwares)

|                                        | coffiliare                         |  |  |  |  |  |  |
|----------------------------------------|------------------------------------|--|--|--|--|--|--|
| Update task sequence on available time |                                    |  |  |  |  |  |  |
| Task sequence name                     | Windows 10 Production deployment ~ |  |  |  |  |  |  |
| Task sequence group                    | New Group                          |  |  |  |  |  |  |
| Update task sequence on available time |                                    |  |  |  |  |  |  |
| Task sequence name                     | CSM Softwares 🗸                    |  |  |  |  |  |  |
| Task sequence group                    | CSM ~                              |  |  |  |  |  |  |

- 5. After the change, you can add the newest versions that are already in Configuration Manager into your new task.
- 6. Go to SCCM Integration->SCCM Settings->General Settings and select Add current application versions.

| Service user          | CONTINUER                        |
|-----------------------|----------------------------------|
| Task sequences        |                                  |
| Task sequences        | Add current application versions |
| Server                |                                  |
| 7. Confirm the change |                                  |

| Add to tas                                                                                                    | k sequence? | < |  |  |  |
|----------------------------------------------------------------------------------------------------|-------------|---|--|--|--|
| Add application "Adobe Reader DC 20.012.20048 EN x86 Msp"<br>to task sequence "CSM Softwares" now and place it to group<br>"CSM"? |             |   |  |  |  |
|                                                                                                    | Yes No      |   |  |  |  |

After the change, you should remove CSM added applications from the older task sequence, so they can be retired in MECM when a new application version is released!